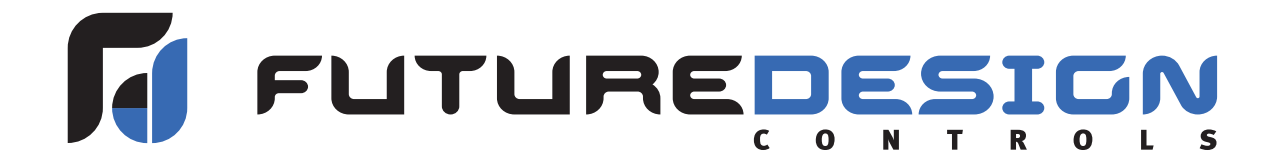

# FDC-4000 Chamber Controller

| SO-LOW<br>TEMP OUT OUT SCROLL<br>SET CF FUTUREDESIGN FDC-4000                                                                                                    |  |  |  |  |
|----------------------------------------------------------------------------------------------------|--|--|--|--|
| Operating Instructions                                                                                                    |  |  |  |  |
| Press the "SCROLL" key for at least 2 seconds and release<br>to access operator level parameters. Press the "SCROLL"<br>key to cycle through the user parameters.                                             |  |  |  |  |
| Press the " <b>SCROLL</b> " key for at least 2 seconds and release to silence the alarm buzzer when the controller is in alarm.                                                                               |  |  |  |  |
| Press the <b>"SCROLL"</b> key to display the current temperature<br>in the chamber while the unit is on battery power. Chamber<br>temperature will be displayed until the <b>"SCROLL"</b> key is<br>released. |  |  |  |  |
| Press and hold the <b>"WARM</b> " or <b>"COOL"</b> keys to increase or decrease the controller set point. Press the <b>"WARM</b> " or <b>"COOL"</b> keys to change a user parameter while in a program mode.  |  |  |  |  |
| Press the <b>"SCROLL"</b> and <b>"COOL"</b> keys simultaneously to test the audible alarm/relay. Test will continue as long as the keys are pressed.                                                          |  |  |  |  |

# Installation – Setup – Operation - Service

Future Design Controls, Inc. 7524 West 98<sup>th</sup> Place Bridgeview, IL 60455 Tel: (888) 751-5444 Fax: (888) 307-8014

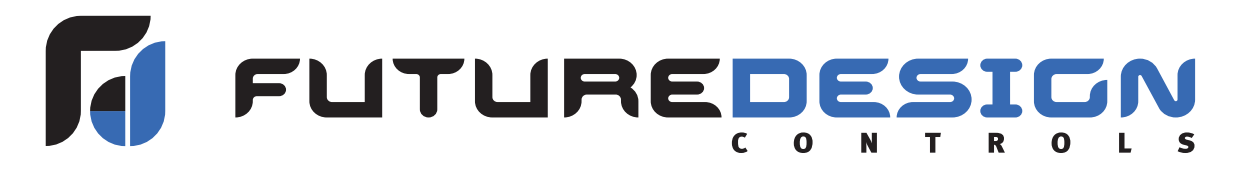

## **FDC-4000 Chamber Controller**

### 1-1 Features

- \* Simple operation
- \* Type "T" Thermocouple / RTD Input
- \* User selection of active probe (1 or 2)
- \* Degrees F or C operation
- \* Low voltage operation
- \* Deviation alarm operation with adjustable delay
- \* Power failure alarm operation
- \* Ring back alarm function
- \* Low battery indication
- \* Adjustable hysteresis for control/alarm outputs
- \* Process value offset adjustment
- \* "Ring Back" mode for audible alarm
- \* "Wake" mode for battery operation indication of PV
- \* Control/Alarm relay (DPDT) output contacts
- \* Audible alarm buzzer standard
- \* Optional RS485 Serial Communications

The FDC-4000 microprocessor-based controller incorporates dual, easy to read 4-digit LED displays. The LED displays indicate process value and set point, as well as other controller operations. This unit features keys to select the various operator views as well as control parameters. The FDC-4000 has been designed specifically for low temperature chamber operation, providing simple to use, "hassle" free operation for startup and operation of the chamber.

The FDC-4000 incorporates a 1 amp (DPDT) control relay output and a 1 amp (DPDT) alarm relay output as standard. Programmable deviation alarm set points allow the operator to monitor/indicate alarm conditions above and below chamber operational settings. "Ring Back" operation allows an operator to silence the internal alarm buzzer for a programmable length of time. If the "Ring Back time has elapsed and the alarm condition still exists, the alarm buzzer will re-energize to alert the operator to the pre-existing alarm condition.

Power failure mode will alert the operator when main power to the chamber is lost. During power failure, the alarm buzzer will sound and the alarm contact will be energized while on battery backup. While operating on battery backup power, pressing the "Scroll" key will display the current chamber temperature on the top LED display until the key is released.

### **2-1 Installation**

To minimize the possibility of fire or electric shock hazards, do not expose this instrument to rain or excessive moisture.

Do not use this instrument in areas under hazardous conditions such as excessive shock, vibration, dirt, moisture, corrosive gases or oil. The ambient temperature of the areas should not exceed maximum ratings.

### 2-2 Unpacking

Upon receipt of shipment, remove the unit from the carton and inspect it for shipping damage. If there is any damage due to transit, report and file a claim with the carrier. Write down the model number and serial number for future reference when corresponding with our service center.

### 2-3 Mounting

Make a panel cutout to the dimensions shown in the following figure:

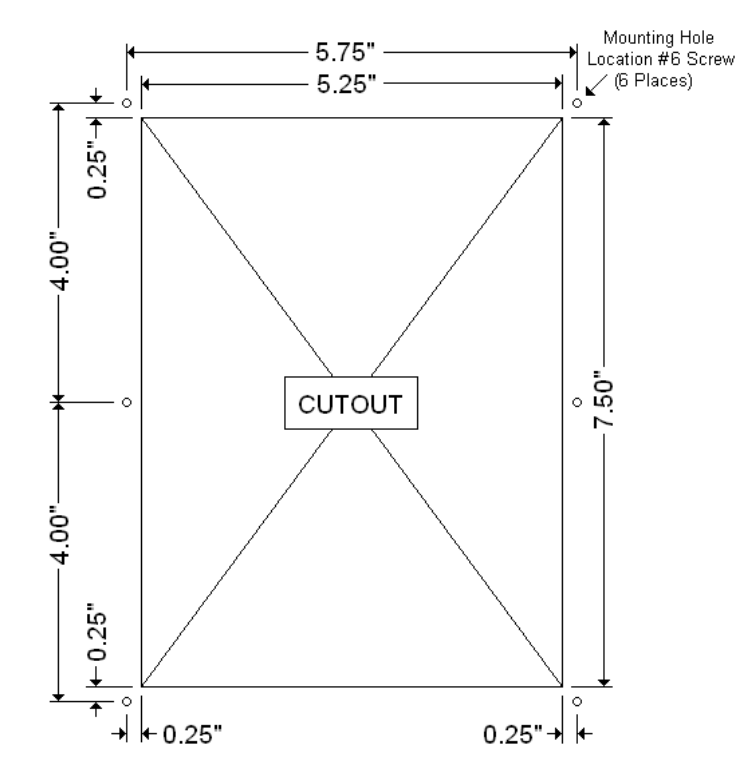

**Figure 2.1 Mounting Dimensions** 

### 2-4 Power Wiring

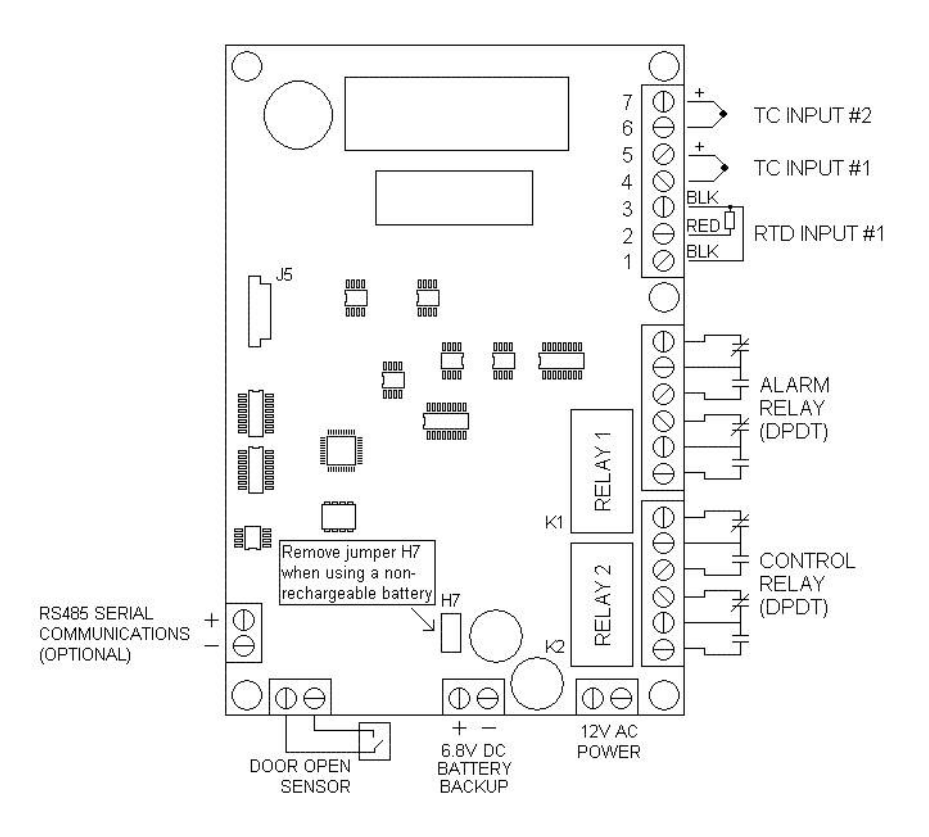

Figure 2.2 Controller Circuit Board

 $\bigtriangleup$  This equipment is designed for installation in an enclosure which provides adequate protection against electric shock. The enclosure must be connected to earth ground.

Local requirements regarding electrical installation should be rigidly observed. Consideration should be given to prevent unauthorized persons access to the power terminals.

**Battery Back-Up** – Back-up power to the controller can be provided in the event of a main power failure. A 6Volt DC Lead Acid Rechargeable Battery is recommended for battery backup. The controller unit will automatically recharge and maintain the rechargeable battery. A non-rechargeable 6Volt DC battery may also be used; however, before connecting the non-rechargeable battery to the controller circuit board, remove jumper H7. This will prevent the controller from sending a charge current to the battery. Not removing this jumper (H7) may cause the non-rechargeable battery to leak or explode.

A low battery (Lo bAt) indication will be shown on the lower display when the battery voltage is below 5.5Volts. The audible alarm will give a brief "chirp" approximately every 30 seconds while the low battery condition exists. When the controller is operating only on battery power, both LED displays will go blank to conserve power. When the main power is restored, there will be a 7 second delay before energizing the control relay to allow the main power source to stabilize.

### **2-5 Sensor Installation Guidelines**

Proper sensor installation can eliminate many problems in a control system. The sensor should be placed so that it can detect any temperature change with minimal thermal lag. Some experimentation with sensor location is often required to find the optimum position.

Proper sensor type is also an important factor to obtain precise measurements. The sensor must have the correct temperature range to meet the process requirements. In special processes, the sensor may need to meet different requirements such as leak-proof, anti-vibration, antiseptic, etc.

The FDC-4000 controller has been designed to use a type "T" Thermocouple or Platinum RTD (2 or 3-wire) temperature sensor. Figure 2.2 shows the proper connection of the sensors to the controller. The controller will auto-detect which type of sensor is connected to the unit (for Input #1). In order for the controller to do this, the sensor must be connected before power is applied to the controller. Input #1 is used to display PV (on the upper LED display). Input #2 can only be a type "T" Thermocouple sensor.

In the event of a sensor break, the display will show "Hi" and the control relay output will remain energized. The FDC-4000 controller can be set to monitor and control temperature using Input #1 or Input #2 in the Operator Mode (prompt INS) by selecting either 1 or 2 for the control probe. This allows Input #2 to be used as a back-up control sensor if there is a failure with the primary Input #1.

### 2-6 Control Relay

Connection to the control relay is made using the screw clamp terminal blocks provided on the controller circuit board (Figure 2.2). The control relay is a "double pole / double throw" (DPDT) configuration. The control relay will energize when the process value is at or above the set point value. The control relay will de-energize when the process value is at or below the set point value minus the control hysteresis (prompt OHY). The control relay will also de-energize when the control relay on battery power.

### 2-7 Alarm Relay

Connection to the alarm relay is made using the screw clamp terminal blocks provided on the controller circuit board (Figure 2.2). The alarm relay is a "double pole / double throw" (DPDT) configuration. The alarm relay will be energized when the process value is outside of the alarm deviation temperature for the set point or when the controller is operating on battery power.

The alarm delay (prompt ADL) can be used to delay the activation of the alarm relay for a period of 0-999 seconds. This delay affects the operation of the alarm relay for both temperature and "on battery power" alarms.

### 2-8 Control/Alarm Hysteresis Operation

The control type for relay output 1 is cooling (reverse) only. The control hysteresis (prompt OHY) is designed for safe sided operation. The control relay output will work in the following manner when the main control set point is adjusted for -80 Deg (C or F), with a control hysteresis setting of 2.0 deg. The control output relay will be energized until the temperature reaches -82 deg and then de-energize. When the temperature rises to -80 deg or above, the control output relay will energize to maintain cooling in chamber.

The alarm type for relay output 2 is a "deviation" alarm type only. The deviation set point (prompt ASP) follows the main controller set point and is divided evenly above and below the main controller set point (i.e. main control set point of -80 deg with 10 deg deviation setting equals alarm set points at -70 deg and -90 deg). The alarm is energized only when the temperature is outside of this alarm band.

Alarm hysteresis (prompt AHY) is designed for safe sided operation. The alarm relay output will work in the following manner when the main control set point is adjusted for - 80 Deg (C or F), with an alarm deviation set point of 10 deg and an alarm hysteresis setting of 2.0 deg. The alarm output relay will energize immediately when the temperature is above - 70 deg or below -90 deg. When the temperature falls within the band plus hysteresis (-68 or -88) the alarm relay will de-energize.

### 2-9 Door Sensor

The FDC-4000 controller can be used to detect when the door to the chamber is open. A simple on/off switch is connected to the "door sensor" screw clamp terminal blocks provided on the controller circuit board (Figure 2.2). When the switch is opened, the audible alarm will give short, quick "chirps" to indicate that the door is open.

The door open indication delay time (prompt DOR) sets the time the door can remain open before the audible alarm sounds. The delay can be set between 0-120 minutes. Setting the delay to 0 disables door sensor operation when this feature is not required. A jumper wire can also be placed across the two terminals to disable the feature.

### 2-10 RS485 Serial Communications

The FDC-4000 controller provides an RS485 serial communications option (FDC-4000-XXX1). Connection to the optional communications interface is made using the screw clamp terminal blocks provided on the controller circuit board. Multiple FDC-4000 controllers can be connected to a single PC interface using an RS232/485 converter such as the FDC model SN10A.

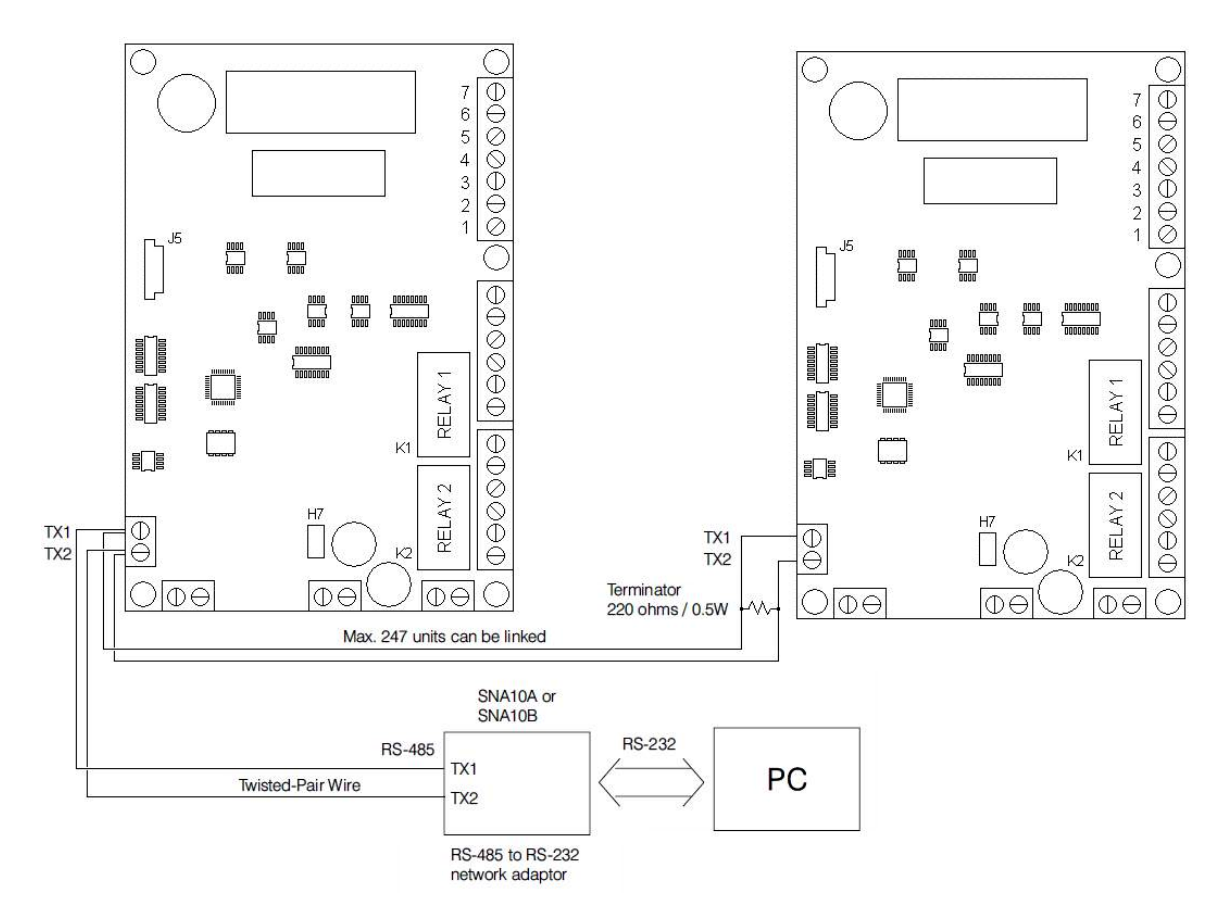

Figure 2.3 Communications Wiring

Each FDC-4000 on the communications link can be monitored at the PC as well as have their control set points changed using software compatible with the Modbus RTU communications protocol such as FDC's Envision software.

Each controller on the link must be set to its own unique communications address (prompt ID). Communications errors will result if more than one controller is set to the same address. All other communications parameters are fixed to make quick work of setting up the communications network using Envision software. If another software package is used to communicate with the FDC-4000, the following communications settings must be used:

Baud Rate:9600Data Bits:8Parity:EvenStop Bits:1

Table 2.1 Parameter Properties

| Parameter | Register | Parameter Description   | Data *A | Ran    | ge * <b>B</b> | Sca    | le <sup>*<b>C</b></sup> | Linit *D |
|-----------|----------|-------------------------|---------|--------|---------------|--------|-------------------------|----------|
| Notation  | Address  |                         | Туре    | Low    | High          | Low    | High                    | Offic    |
| SP        | 0        | Set point               | W       | SPL    | SPH           | -19999 | 45536                   | PV       |
| PV        | 65       | Current Process Value   | R       | -19999 | 45536         | -19999 | 45536                   | PV       |
| SV        | 66       | Current set point Value | R       | -19999 | 45536         | -19999 | 45536                   | PV       |
| -         | 67       | Not used                | R       | -      | -             | -      | -                       | -        |
| -         | 68       | Not used                | R       | -      | -             | -      | -                       | -        |
| -         | 69       | Not used                | R       | -      | -             | -      | -                       | -        |
| ALM       | 70       | Current Alarm Status    | R       | 0      | 1             | 0      | 65535                   | -        |

- \*A: R/W specifies readable / writable data, R specifies read only, W specifies write only.
- \*B The range of some parameters is dependent upon the input type. The range of Input #1 and Input #2 is shown in the following table.

| Input Type | PT.DN                | T_TC                 |
|------------|----------------------|----------------------|
| Range Low  | -230 ⁰C<br>(-382 ⁰F) | -250 ⁰C<br>(-418 ⁰F) |
| Range High | 400 ℃<br>(752 ⁰F)    | 300 ℃<br>(572 °F)    |

Note that an alarm status value of 0 = alarm off, 1 = alarm on.

\*C The scale values specify the transformation relation between the value of the parameter and the value of the register. The parameter with a scale low value is stored in the register with a value of zero. The parameter with a scale high value is stored in the register with a value of 65535.

For example, if a value R is read form the addressed register, and LS = scale low value, HS = scale high value, then:

the value of the parameter = LS + R x 
$$\frac{(HS - LS)}{65535}$$

Similarly, before writing the value of a parameter to the addressed register, the value W of the parameter must be transformed according to the following formula:

Note that the value stored in the register is always a positive value.

\*D The unit PV means that the unit of parameter is the same as the unit of PV (process value). The unit of PV is determined in the Operator Mode (prompt INU).

### **3-1 Keys and Displays**

The FDC-4000 is programmed by using three keys on the front panel. The available key functions are listed in following table.

| Table 3.1 | Keypad | Operation |
|-----------|--------|-----------|
|           |        |           |

| TOUCH KEYS                                                   | FUNCTION                 | DESCRIPTION                                                                                                    |
|--------------------------------------------------------------|--------------------------|----------------------------------------------------------------------------------------------------|
|                                                              | Warm Key                 | Press and hold to increase control set point. Press to change lower display program parameter.                                                                                                    |
|                                                              | Cool Key                 | Press and hold to decrease control set point. Press to change lower display program parameter.                                                                                                    |
| Pressing<br>key while in normal<br>control mode              | Scroll Key               | <ul> <li>Press and hold for at least 2 seconds and release (while in normal control mode) to access operator level parameters. Press to cycle through all user parameters.</li> <li>Press and hold for 2 seconds to silence audible alarm under normal power or on battery power. While unit is in an alarm condition, the external alarm relay contacts will remain energized until the alarm condition no longer exists.</li> <li>Press and hold to display chamber temperature while the controller is on battery power. Chamber temperature will be displayed until key is released. Alarm contact will remain energized while operating on battery power.</li> </ul> |
| Press both keys<br>simultaneously for<br>more than 2 seconds | Current Power<br>Reading | Displays current AC power (i.e. 110VAC). If power is < 90VAC or > 190VAC, unit will display 90. Mode is only active during normal control mode when top display is reading process value and lower display is reading set point. N/A on battery power.                                                                                                    |
| Press both keys<br>simultaneously for<br>more than 2 seconds | Alarm Test               | Energize audible alarm and alarm relay output as long as keys are pressed when<br>under normal power or battery power. Mode only active during normal control<br>mode when top display is reading process value and lower display is reading set<br>point.                                                                                                    |

Note: When controller is displaying temperature in normal control mode, press and hold warm/cool to change the set point value. This set point mode does not apply to power off modes. Process value and set point will not display a decimal point.

Upper display used to display process value or menu prompt and error code. Blank when on battery power unless "Scroll" button is pressed. Lower display is used to show the set point value or parameter value and is blank while on battery power.

Status for battery, control output and temp units.

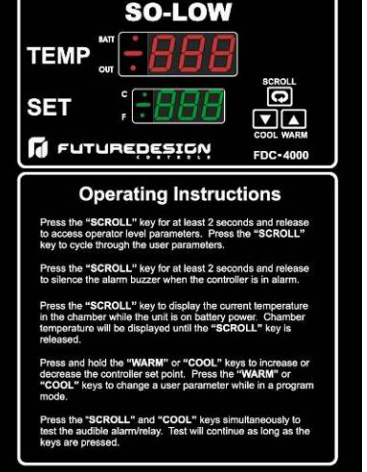

3 Buttons for ease of control setup and set point adjustment.

Operating instructions on front panel for customer ease of use.

#### Table 3.2 Display Form of Characters

| А | 8 | Е | Ε | Ι | , | Ν | n | S | 5  | Х |   |
|---|---|---|---|---|---|---|---|---|----|---|---|
| В | Ь | F | F | J | J | 0 | 0 | Т | ٤  | Y | У |
| С | ٢ | G | Ũ | Κ | Ľ | Ρ | ρ | U | υ  | Ζ |   |
| с | C | Н | Н | L | L | Q |   | ۷ | ιc | ? | ק |
| D | d | h | Ь | М | ñ | R | ſ | W |    | = | - |

▼: Confused Character

Figure 3.1 Front Panel Description

## **3-2 Menu Parameter Descriptions**

| Contained<br>In           | Parameter<br>Notation                                                                              | Display<br>Prompt                                                                                                    | Parameter Description                                                                                                    | Range                                                                                                    | Default<br>Value                                               |
|---------------------------|----------------------------------------------------------------------------------------------------|----------------------------------------------------------------------------------------------------|----------------------------------------------------------------------------------------------------|----------------------------------------------------------------------------------------------------|----------------------------------------------------------------|
|                           | INU                                                                                                | יחי                                                                                                    | Input Unit Selection                                                                                                    | Degree C units                                                                                                    | or                                                             |
|                           | INS                                                                                                | .n5                                                                                                    | Control Input Selection                                                                                                    | Low: 1 High: 2                                                                                                    | 1                                                              |
|                           | SHF                                                                                                | SHF                                                                                                    | PV Shift (offset) Value                                                                                                    | Low: -20.0 High: 20.0                                                                                                    | 0.0                                                            |
| llsor                     | ASP                                                                                                | RSP                                                                                                    | Alarm Deviation Value                                                                                                    | Low: 0 High: 100                                                                                                    | 18 ⁰F<br>(10 ⁰C)                                               |
| Menu                      | AHY                                                                                                | ЯНУ                                                                                                    | Hysteresis Control for Alarm                                                                                                    | Low: 0.1 High: 30.0                                                                                                    | 0.1                                                            |
| Each                      | ADL                                                                                                | RdL                                                                                                    | Alarm Delay Time                                                                                                    | Low: 0 Secs High: 999 Secs                                                                                                    | 0                                                              |
| time                      | OHY                                                                                                | οНУ                                                                                                    | Control Output ON-OFF Hysteresis                                                                                                    | Low: 0.1 High: 30.0                                                                                                    | 0.1                                                            |
| Ω                         | RB                                                                                                 | rb                                                                                                    | Alarm RingBack Time                                                                                                    | Low: 0 Mins High: 60 Mins                                                                                                    | 0                                                              |
|                           | DOR                                                                                                | dor                                                                                                    | Door Sensor Delay Time                                                                                                    | Low: 0 Mins High: 120 Mins                                                                                                    | 0                                                              |
| key<br>is                 | ID                                                                                                 | ١d                                                                                                    | Communications Address                                                                                                    | Low: 1 High: 256                                                                                                    | 1                                                              |
|                           | Each time t<br>upper displ<br>change the<br>back to the<br>display mo<br>Above pror<br>view, press | the scroll key<br>ay will show<br>a value of the<br>a normal con<br>de if the user<br>mpts will only<br>sing the "Scro | <ul> <li>is pressed, the upper display will cycle throug<br/>the prompt and the lower display will cycle throug<br/>parameter. After the last user prompt is disp<br/>trol mode (PV = top display, SP = lower disp<br/>does not press a key for ~45 seconds.</li> <li>y be displayed if configured for viewing in the<br/>oll" key will have no affect on the display.</li> </ul> | gn the parameters in the order shown about the parameters in the order shown about a value for edit. Press the "Warm" or "Coolayed, pressing the "Scroll" key will return alay). The unit will also revert back to the factory mode. If no prompts are confi | ove. The<br>ol" key to<br>n the unit<br>le normal<br>gured for |
|                           | SHP                                                                                                | SHP                                                                                                    | Ship Mode                                                                                                    | OFF Ship Mode Not Active                                                                                                    | oFF                                                            |
|                           | SPL                                                                                                | SPI                                                                                                    | Set point low limit                                                                                                    | Low: -150 High: 200                                                                                                    | -100                                                           |
|                           | SPH                                                                                                | ŚРЙ                                                                                                    | Set point high limit                                                                                                    | Low: -150 High: 200                                                                                                    | -40                                                            |
|                           | A1                                                                                                 |                                                                                                    | Alarm status                                                                                                    | OFF Alarm not active                                                                                                    | 00                                                             |
| Factory                   | INU                                                                                                | יחט                                                                                                    | Temperature units shown in User Menu                                                                                                    | <ul><li><i>oFF</i> Prompt not shown in user menu</li><li><i>on</i> Prompt shown in user menu</li></ul>                                                                                                    | 00                                                             |
| Press and                 | INS                                                                                                | .n5                                                                                                    | Control Input Selection shown in User Menu                                                                                                    | <ul> <li>Prompt not shown in user menu</li> <li>Prompt shown in user menu</li> </ul>                                                                                                    | 00                                                             |
|                           | SHF                                                                                                | SHF                                                                                                    | PV shift (offset) value shown in User Menu                                                                                                    | <ul><li>Prompt not shown in user menu</li><li>Prompt shown in user menu</li></ul>                                                                                                    | 00                                                             |
| key in                    | ASP                                                                                                | 85P                                                                                                    | Alarm set point value shown in User Menu                                                                                                    | <ul><li>Prompt not shown in user menu</li><li>Prompt shown in user menu</li></ul>                                                                                                    | on                                                             |
| normal<br>control<br>mode | AHY                                                                                                | <i>Ан</i> у                                                                                                    | Alarm hysteresis value shown in User Menu                                                                                                    | <ul><li>Prompt not shown in user menu</li><li>Prompt shown in user menu</li></ul>                                                                                                    | 00                                                             |
| for 10<br>seconds.        | ADL                                                                                                | RdL                                                                                                    | Alarm delay time value shown in User Menu                                                                                                    | <ul><li>Prompt not shown in user menu</li><li>Prompt shown in user menu</li></ul>                                                                                                    | 00                                                             |
|                           | OHY                                                                                                | οΧУ                                                                                                    | Control output hysteresis shown in User<br>Menu                                                                                                    | <ul> <li>Prompt not shown in user menu</li> <li>Prompt shown in user menu</li> </ul>                                                                                                    | 00                                                             |
|                           | RB                                                                                                 | rb                                                                                                    | RingBack value shown in User Menu                                                                                                    | <ul> <li><i>DFF</i> Prompt not shown in user menu</li> <li><i>Dn</i> Prompt shown in user menu</li> </ul>                                                                                                    | on                                                             |
|                           | DOR                                                                                                | dor                                                                                                    | Door sensor delay time shown in User<br>Menu                                                                                                    | <ul> <li>Prompt not shown in user menu</li> <li>Prompt shown in user menu</li> </ul>                                                                                                    | on                                                             |
|                           | SP                                                                                                 | SP                                                                                                    | Set point adjustment status                                                                                                    | <ul> <li><i>oFF</i> Set point adjustment disabled</li> <li><i>on</i> Set point adjustment enabled</li> </ul>                                                                                                    | 00                                                             |

#### Table 3.3 Parameter Descriptions

|                       | ID                                                                                                    | ۰d               | Communications Address<br>Menu | s shown          | in User    | oFF<br>on | Prompt not shown in user menu<br>Prompt shown in user menu | 00 |
|-----------------------|----------------------------------------------------------------------------------------------------|------------------|--------------------------------|------------------|------------|-----------|------------------------------------------------------------|----|
| Parameter Definitions |                                                                                                    |                  |                                |                  |            |           |                                                            |    |
| SHP: S                | hip mode on/o                                                                                                    | off. If "on", se | ts delay timer for alarm (8 h  | ours) afte       | er next po | wer up    |                                                            |    |
| SPL: L                | ower limit of u                                                                                                    | ser adjustab     | e set-point range (no decim    | nal point).      |            |           |                                                            |    |
| SPH: U                | pper limit of u                                                                                                    | ser adjustab     | e set-point range (no decim    | nal point).      |            |           |                                                            |    |
| A1: A                 | larm enable/d                                                                                                    | isable.          |                                |                  |            |           |                                                            |    |
| INU: T                | emperature u                                                                                                    | nits selection   | for controller (degrees F or   | <sup>.</sup> C). |            |           |                                                            |    |
| INS: C                | Control probe input selection (probe 1 or probe 2)                                                                 |                  |                                |                  |            |           |                                                            |    |
| SHF: P                | V offset value                                                                                                    | that is adde     | d or subtracted from PV to a   | adjust tem       | perature   | readin    | g (linear adjustment).                                     |    |
| ASP: A                | SP: Alarm deviation set point in degrees.                                                                          |                  |                                |                  |            |           |                                                            |    |
| AHY: A                | Alarm output hysteresis set in degrees.                                                                            |                  |                                |                  |            |           |                                                            |    |
| ADL: A                | Alarm delay time set in seconds. Time delay begins when alarm deviation set point is exceeded.                     |                  |                                |                  |            |           |                                                            |    |
| OHY: C                | : Control output hysteresis set in degrees.                                                                        |                  |                                |                  |            |           |                                                            |    |
| RB: R                 | 3: RingBack time set in minutes. Time delay is activated after alarm silence button is pressed if alarm is active. |                  |                                |                  |            |           |                                                            |    |
| R                     | RingBack will be active during normal and battery power conditions.                                                |                  |                                |                  |            |           |                                                            |    |
| DOR D                 | oor open alar                                                                                                    | m delay time     | set in minutes. Time begin     | is when do       | oor switch | h opens   | s. Value of 0 disables door alarm.                         |    |
| SP: E                 | nable/disable                                                                                                    | user from ac     | ljusting set point value.      |                  |            |           |                                                            |    |
| ID: C                 | ontroller addr                                                                                                    | ess for optior   | nal RS485 serial communic      | ations.          |            |           |                                                            |    |

Note: When in the User or Factory Menu, the upper LED will display the programming prompt and the lower LED will display the numeric parameter adjustment to match upper display prompt. Warm/Cool buttons will adjust the lower display value.

### 4-1 Error Codes and Troubleshooting

This procedure requires access to the circuitry of a live power unit. Dangerous accidental contact with line voltage is possible. Only qualified personnel should perform these procedures. Potentially lethal voltages are present.

Troubleshooting Procedures:

- (1) If an error message is displayed, refer to Table 4.2 to see what caused the error and apply the corrective action.
- (2) Check each point listed below. Experience has proven that many control problems are caused by defective external devices or improper wiring.
- \* Line wires are improperly connected
- \* No voltage between line terminals
- \* Incorrect voltage between line terminals
- \* Connections to terminals are open, missing or loose
- \* Thermocouple is open at tip
- \* Thermocouple lead is broken
- \* Shorted thermocouple leads
- \* Short across terminals

- \* Open or shorted cooling circuit
- \* Open coil in external contactor
- \* Burned out line fuses
- \* Burned out relay inside control
- \* Defective solid-state relays
- \* Defective line switches
- \* Burned out contactor
- \* Defective circuit breakers

| Symptom                                                                                       | Probable Cause                                                               | Corrective Action                                                           |
|-----------------------------------------------------------------------------------------------|------------------------------------------------------------------------------|-----------------------------------------------------------------------------|
| Keypad not functioning.                                                                       | Bad connection between PCB and keypad.                                       | Remove and re-insert flex cable of keypad into connector on PCB.            |
|                                                                                               |                                                                              | Replace keypad.                                                             |
| LED's will not light.                                                                         | No power to instrument.                                                      | Check power line connections.                                               |
|                                                                                               | Power supply defective.                                                      | Replace power supply board.                                                 |
| Some segments of display not lit or lit erroneously.                                          | LED display or LED lamp defective.                                           | Replace LED display or LED lamp.                                            |
|                                                                                               | Related LED driver defective.                                                | Replace the related IC chip.                                                |
| Display unstable.                                                                             | Thermocouple or RTD sensor defective.                                        | Check output of sensor.                                                     |
|                                                                                               | Intermittent connection of sensor wiring.                                    | Check sensor wiring connections.                                            |
|                                                                                               | Analog portion or A/D converter defective.                                   | Replace related components on circuit board.                                |
| Considerable error in temperature indication.                                                 | Wrong sensor or thermocouple type.                                           | Check sensor or thermocouple type.                                          |
|                                                                                               | Incorrect offset value entered in control.                                   | Access USER MENU and configure "Shift" value.                               |
| Display goes in reverse direction<br>(displayed temp increases as<br>process temp decreases). | Reversed wiring of sensor.                                                   | Check wiring and correct.                                                   |
| Cool output stays on but indicator reads normal.                                              | Output device shorted or power service<br>shorted.                           | Check and replace.                                                          |
| Control abnormal or operation incorrect.                                                      | Incorrect set-up values.                                                     | Read set-up procedures carefully.                                           |
|                                                                                               | CPU or EEPROM (non-volatile memory) defective.                               | Check and replace.                                                          |
| Display blinks.                                                                               | Electromagnetic interference (EMI) or Radio<br>Frequency interference (RFI). | Suppress arcing contacts in system to eliminate high voltage spike sources. |
|                                                                                               |                                                                              | Separate sensor and controller wiring from "dirty" power lines.             |
|                                                                                               |                                                                              | Check all "ground" connections.                                             |

#### Table 4.1 Common Failure Causes and Corrective Actions

#### **Table 4.2 Error Codes and Corrective Actions**

| Error Code | Error Description                             | Corrective Action                                                    |
|------------|-----------------------------------------------|----------------------------------------------------------------------|
| Erl        | Button on keypad collapsed or stuck.          | Replace keypad.                                                      |
| Er2        | Error reading/writing to non-volatile memory. | Replace EEPROM (requires returning unit to the factory for service). |
| Н,         | Upscale sensor break.                         | Check sensor connections; verify output of<br>sensor is valid.       |

### **5-1 Controller Specifications**

#### Power Requirements

Main: 12VAC (420mA), 5VA Max. Battery Back-up: 6 VDC (Lead Acid Re-chargeable, 1.2Ah min.) Battery Charge Current: < 400mA

### <u>Accuracy</u>

+/- 1 Digit

### <u>Input #1</u>

Type "T" Thermocouple or Platinum 100 Ohm RTD (0.00385 Ohms/Ohm/°C)

#### <u>Input #2</u>

Type "T" Thermocouple

#### Table 5.1 Input Ranges

| Input Type  | PT.DN     | T_TC      |
|-------------|-----------|-----------|
| Pongo Low   | -230 °C   | -250 ⁰C   |
| Range Low   | (-382 °F) | (-418 ºF) |
| Dongo Lligh | 400 °C    | 300 °C    |
| Range nign  | (752 °F)  | (572 °F)  |

### Sensor Break Detection

Sensor open for TC or RTD

#### Sensor Break Response Time

< 4 seconds for TC or RTD

#### Control Mode

Control Output: Cooling only (direct) On/Off with adjustable set point and hysteresis.

Alarm Output: Programmable deviation with adjustable hysteresis and delay.

#### Control and Alarm Output

DPDT Relay, 2A @ 30 VDC, 2A @ 125 VAC, 1A @ 230VAC (resistive) (60 Watts total switching power)

#### **Optional RS4845 Serial Communications**

Protocol:Modbus RTUAddress:1-256 (user adjustable)Baud Rate:9600Data Bits:8Parity:EvenStop Bits:1

#### User Interface

Dual 4-Digit LED Displays: Upper Display 0.55" (14mm) Lower Display 0.40" (10mm) Keypad (3 touch keys)

### **Overall Dimensions**

6-1/4" x 8-1/2" (158.75mm x 215.90mm)

### Environmental

Operating Temp: 0 to +60°C Storage Temp: -40 to +60° Humidity: 0 to 90% RH (non-condensing)

#### <u>Approvals</u>

UL / CUL / CE Pending

### Battery Backup

70 hours using 6VDC, 1.2A rechargeable battery (recommended battery: Best Buy BP1.2-6)

### 6-1 Controller Part Number

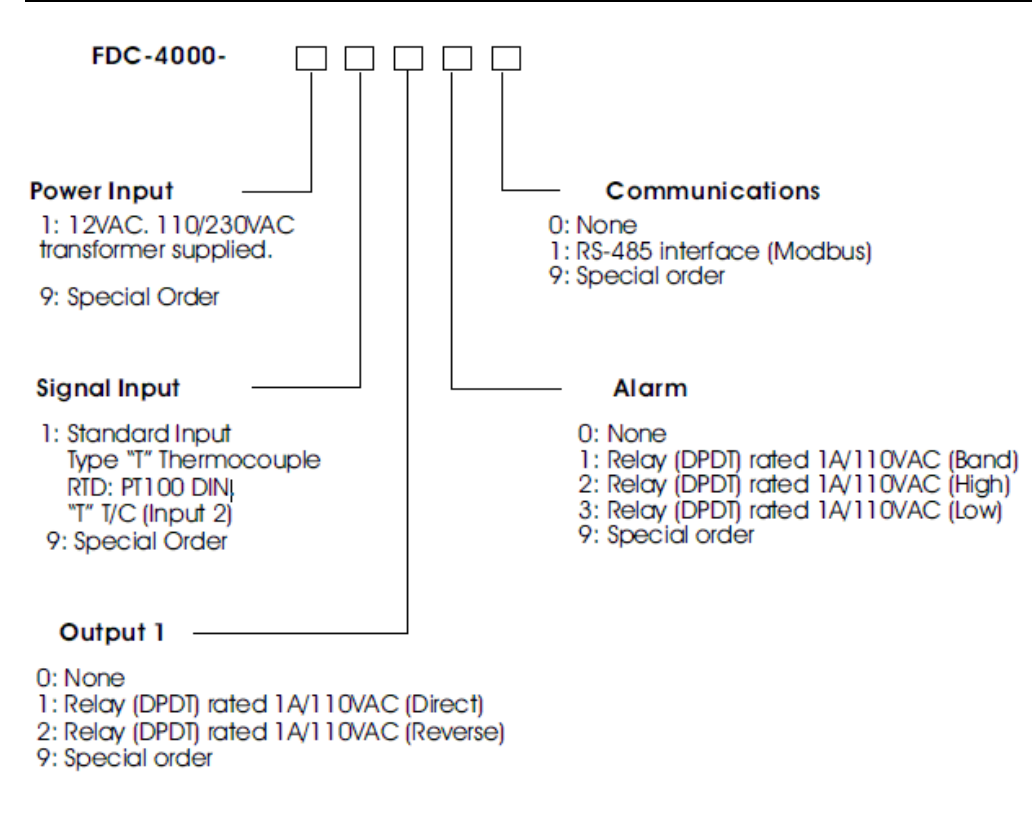

### 7-1 Warranty

Future Design Controls warranties or representations of any sort regarding the fitness for use, or the application of its products by the Purchaser. The selection, application or use of Future Design products is the Purchaser's responsibility. No claims will be allowed for any damages or losses, whether direct, indirect, incidental, special or consequential. Specifications are subject to change without notice. In addition, Future Design reserves the right to make changes without notification to Purchaser to materials or processing that do not affect compliance with any applicable specification. Future Design products are warranted to be free from defects in material and workmanship for one year after delivery to the first purchaser for use. An extended period is available with extra cost upon request. Future Design's sole responsibility under this warranty, at Future Design's option, is limited to replacement or repair, free of charge, or refund of purchase price within the warranty period specified. This warranty does not apply to damage resulting from transportation, alteration, misuse or abuse.

#### **RETURN MATERIAL AUTHORIZATION:**

Please contact Future Design Controls for Return Material Authorization Number prior to returning to factory.

Future Design Controls 7524West 98th Place Bridgeview, IL 60455 Main Office Phone - 888-751-5444 Fax - 888-245-2883 Technical Support Phone - 866-342-5332 www.futuredesigncontrols.com E-mail: csr@futuredesigncontrols.com